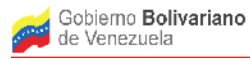

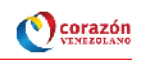

# Manual de conexión con la Base de Datos de SIGESIC en POSGRESQL con la Herramienta PENTAHO.

#### Introducción

En el marco del Proyecto POA Sistema Mapa Industrial de Venezuela, dentro de la acción especifica "Propuesta de Desarrollo de la plataforma y componentes para los sistemas SIGESIC y Mapa Industrial de Venezuela para el intercambio de datos permitiendo que compartan información" se presenta un Manual Introductorio para Mostrar la Conexión de la Base de Datos de SIGESIC al BI-server de Pentaho.

#### Contenido:

### Conexión al BI-server de PENTAHO.

- 1) Inicializar la herramienta de BI-server de Pentaho.
- 2) Ingresar a la consola de Pentaho.
- 3) Crear una conexión con Postgresql. Ejemplo "conexion\_sigesic".
- 4) Crear una fuente de datos ejemplo fuente\_sigesic.
- **5)** Crear el reporte Listado de Unidades Económicas por Ubicación Territorial a partir de la fuente de datos "fuente\_sigesic".

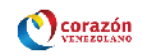

#### Conexión al BI-server de PENTAHO.

Paso 1) Inicializar la herramienta de BI-server de Pentaho.

1.1 Ubicarse en la Carpeta donde se encuentra la herramienta biserver-ce-4.8.0stable previamente descargada y descomprimida.

1.2 Colocar en la consola:

- cd biserver-ce-4.8.0-stable /biserver-ce
- 1.3 Como super usuario ejecutar en la consola los comandos:

su

./start-pentaho.sh

al ejecutar el comando anterior se abre la consola de pentaho.

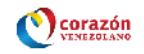

Paso 2) Ingresar a la consola de Pentaho.

2.1 En la consola de Pentaho se debe introducir el usuario administrador predefinido como "joe" y el Password predefinido como "password" y pulsar el botón "Login".

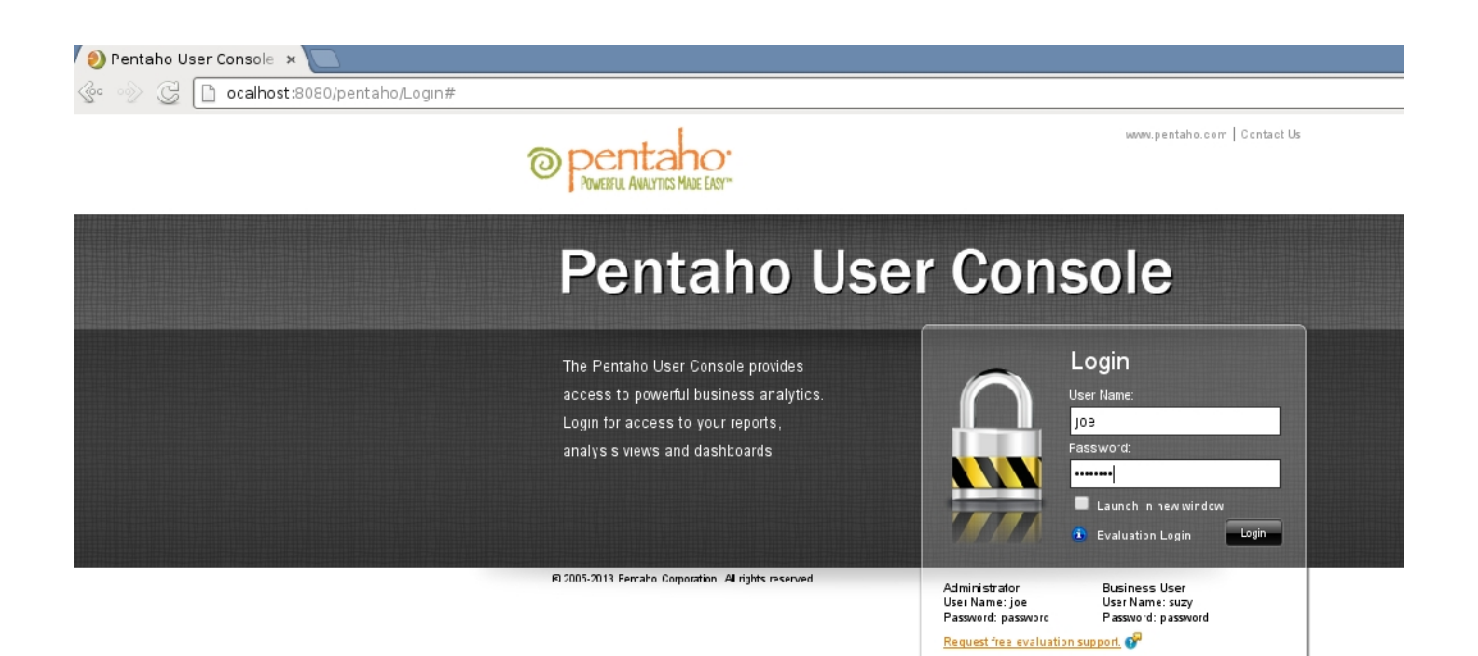

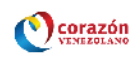

Paso 3) Crear una conexión con Postgresql. Ejemplo "conexion\_sigesic".

# 3.1 Al abrir la consola pulsar el boton "Create New"

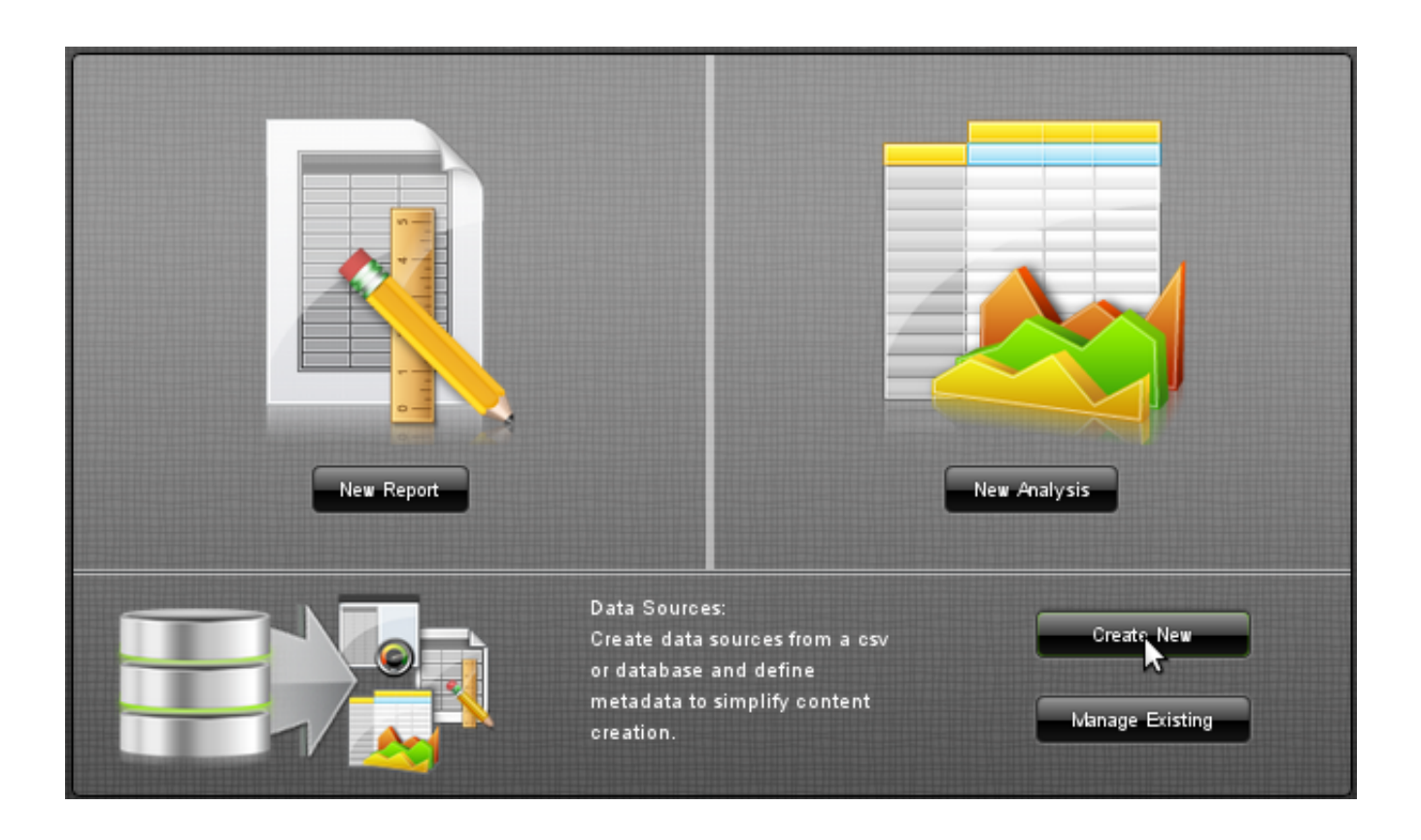

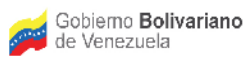

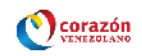

## 3.2 Seleccionar el Tipo de Fuentes Database Table(s)

| Data Source Wizard |                    |
|--------------------|--------------------|
| Select Source Type | Data Source Name:  |
| ■ ■ ■              | Source Type:       |
|                    | Select Source Type |
|                    | Select Source Type |
|                    | CSV File           |
|                    | SQL Query          |
|                    | Database Table(s)  |
|                    | <u> </u>           |

#### 3.3 Seleccionar añadir conexión.

| Data Source Wizard Select Source Type Select Tables Define Joins | Data Source Name:<br>Source Type:<br>Database Table(s)<br>Select a database connection and click Next to choose from a list of the available database table<br>Connection:<br>SampleData<br>prueba | les.<br>Add Con | nection |
|------------------------------------------------------------------|----------------------------------------------------------------------------------------------------|-----------------|---------|
|                                                                  | Create data source for:<br>Reporting only      Reporting and Analysis (Requires Star Schema)                                                                                                    |                 |         |
|                                                                  | < Back Next > Finish                                                                                                    | Cancel          | J       |

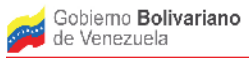

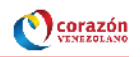

3.4 Colocarle un Nombre arbitrario a la Conexión en el Cuadro del campo Connetion Name para el ejemplo conexion\_sigesic, Seleccionar el Tipo de Base de Datos "PostgreSQL" y colocar las variables de la Conexión en el Settings, tal como se muestra en la figura siguiente y pulsar el botón Test:

| Database Conne | ection                                    |                |  |  |  |  |
|----------------|-------------------------------------------|----------------|--|--|--|--|
| General        | Connection Name:<br>conexion_sigesic      |                |  |  |  |  |
| Options        |                                           |                |  |  |  |  |
| 1              | Database Type:                            | Settings       |  |  |  |  |
|                | Hypersonic<br>PostareSQL                  | Host Name:     |  |  |  |  |
|                | Generic database                          | localhost      |  |  |  |  |
|                |                                           | Database Name: |  |  |  |  |
|                |                                           | sigesic_011112 |  |  |  |  |
|                |                                           | Port Number:   |  |  |  |  |
|                |                                           | 5432           |  |  |  |  |
|                | Adding Databases 🔗                        | User Name:     |  |  |  |  |
|                | Native (IDBC)                             | administrador  |  |  |  |  |
|                |                                           | Password:      |  |  |  |  |
|                |                                           |                |  |  |  |  |
|                | Test                                      |                |  |  |  |  |
| •              | Reporting and Analysis (Requires Star Sch | ema) OK Cancel |  |  |  |  |

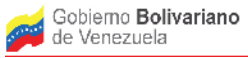

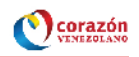

3.4 Al pulsar el botón Test si no existe ningún error en las especificaciones de la base de datos con la que nos queremos conectar se generara un aviso con conexión OK

| Database Conn | ection           |                                                       |
|---------------|------------------|-------------------------------------------------------|
| General       | Connection Name: |                                                       |
| Options       | conexion_sigesic |                                                       |
|               | Database Type:   | Settings                                              |
|               | Hypersonic       | Host Name:                                            |
|               | Access:          | a ne:<br>112<br>011112<br>Char Name:<br>administrador |
|               |                  | Password:                                             |
|               |                  |                                                       |
|               |                  |                                                       |
|               | Test             |                                                       |
|               |                  | nema) OK Cancel                                       |

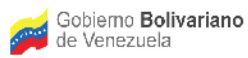

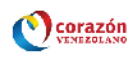

3.5 Luego pulsamos en el botón ok del aviso y del Modulo Database Conecction.

| Database Conne | ection                                    |                |  |  |  |  |
|----------------|-------------------------------------------|----------------|--|--|--|--|
| General        | Connection Name:                          |                |  |  |  |  |
| Options        | conexion_sigesic                          |                |  |  |  |  |
|                | Database Type:                            | Settings       |  |  |  |  |
|                | Hypersonic<br>PostareSQL                  | Host Name:     |  |  |  |  |
|                | Generic database                          | localhost      |  |  |  |  |
|                |                                           | Database Name: |  |  |  |  |
|                |                                           | sigesic_011112 |  |  |  |  |
|                |                                           | Port Number:   |  |  |  |  |
|                |                                           | 5432           |  |  |  |  |
|                | Adding Databases 🔗                        | User Name:     |  |  |  |  |
|                | Native (JDBC)                             | administrador  |  |  |  |  |
|                |                                           | Password:      |  |  |  |  |
|                |                                           | ·····          |  |  |  |  |
|                | Test                                      |                |  |  |  |  |
| •              | Reporting and Analysis (Requires Star Sch | ema) Cancel    |  |  |  |  |

3.6 A partir de este Momento se tiene una Conexión con la Base de Datos Sigesic\_011112

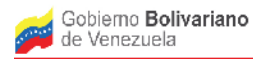

Ministerio del Poder Popular para Ciencia, Tecnologia e Innovación

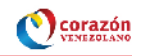

**Paso 4)** Crear una Fuente de Datos ejemplo fuente\_sigesic.

4.1 Si queremos usar tablas de esa conexión para crear por ejemplo un Reporte de Listado de Unidades Económicas por Ubicación Territorial, debemos crear un Data source para ello en la consola colocamos de nuevo

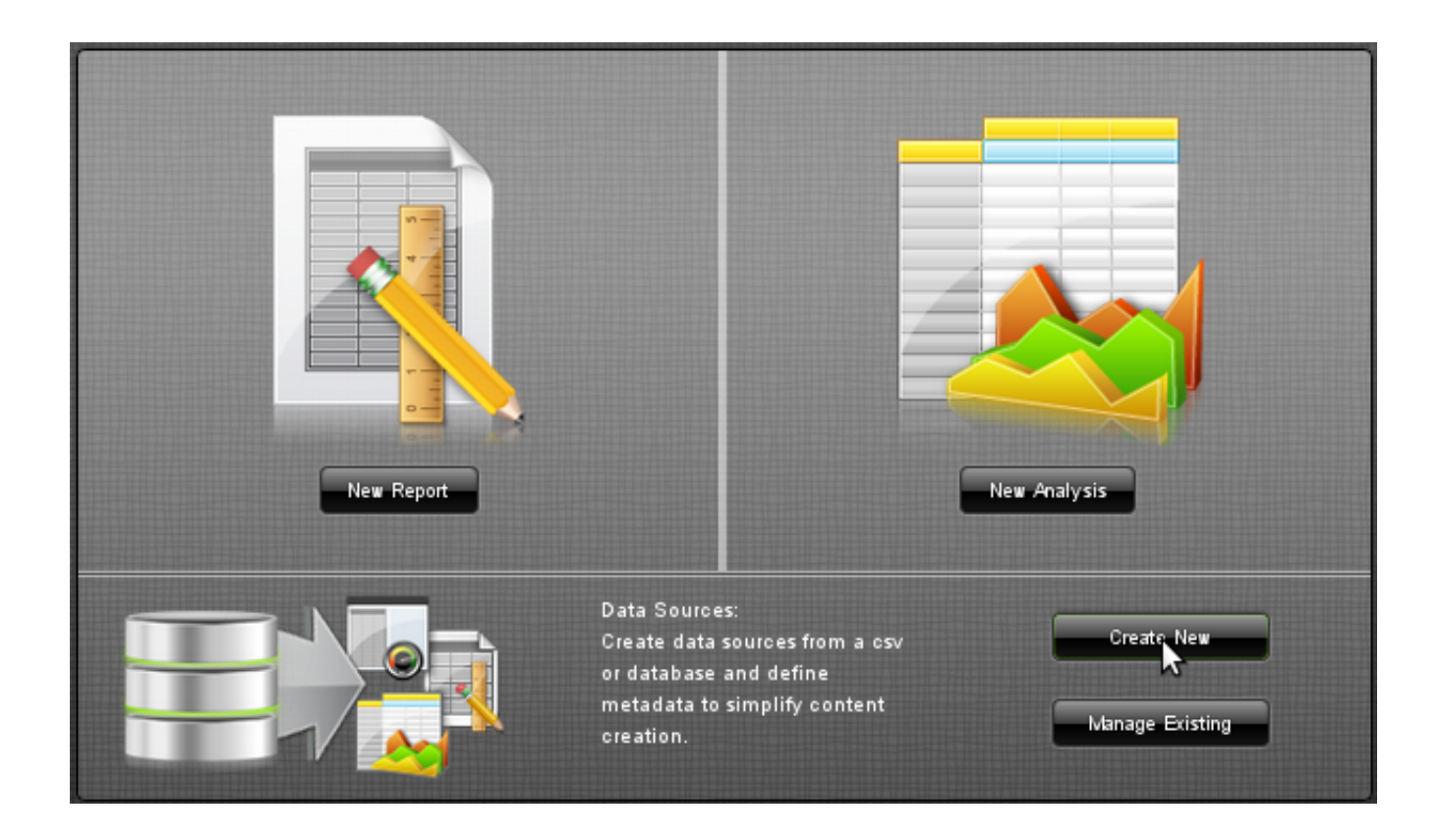

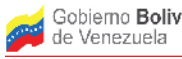

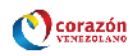

4.2 Le damos un nombre a nuestro Data Source por ejemplo "fuente\_sigesic" y seleccionamos el tipo de fuente Database Table(s). En este caso, ya aparece la conexión que hemos creado en los pasos anteriores conexion\_sigesic la cual seleccionamos y pulsamos siguiente en el botón "Next"

| Data Source Wizard                                  |                                                                                                    |
|-----------------------------------------------------|----------------------------------------------------------------------------------------------------|
| Select Source Type<br>Select Tables<br>Define Joins | Data Source Name:<br>fuente_sigesic<br>Source Type:<br>Database Table(s)<br>Select a database connection and click Next to choose from a list of the available database tables.<br>Connection:<br>SampleData<br>conexion_sigesic<br>prueba |
|                                                     | Create data source for:<br>Reporting only<br>Reporting and Analysis (Requires Star Schema)                                                                                                    |
|                                                     | < Back Next > Finish Cancel                                                                                                    |

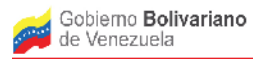

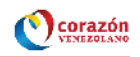

#### 4.3 Luego seleccionamos las tablas de nuestro interés en el ejemplo son:

"public"."unidadecon\_unidad\_economica"

"public"."comun\_parroquia"

"public"."comun\_municipio"

"public"."comun\_estado"

#### y pulsamos el botón "Next"

| Data Source Wizard |                                                                                                    |
|--------------------|----------------------------------------------------------------------------------------------------|
| Select Source Type | Select one table to finish or select multiple tables and click Next to define their joins.                                                                                                    |
| Select Tables      | Schema:                                                                                                    |
| Define Joins       | public                                                                                                    |
|                    | Available Tables:<br>"public"."actividadeconomica_responsabilida( "public"."actividadeconomica_ue_responsabil "public"."actividadeconomica_ue_responsabil "public"."actividadeconomica_ue_responsabil "public"."autenticar_beneficiario" "public"."autenticar_captcha" "public"."autenticar_captcha" "public"."autenticar_captcha" "public"."auth_group" "public"."auth_group" "public"."auth_group" "public"."auth_message" "public"."auth_nessage" "public"."auth_nessage" "public"."auth_user" "public"."auth_user" "public"."auth_user_groups" "public"."auth_user_groups" "public"."celery_tasksetmeta" "public"."celery_tasksetmeta" |
|                    |                                                                                                    |
|                    | < Back Next > Finish Cancel                                                                                                    |

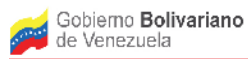

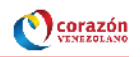

### 4.4 Creamos los join de todas las tabla y pulsamos el botón Finish

| Data Source Wizard |                                                                                                   |                                                                                                   |  |  |  |  |  |
|--------------------|---------------------------------------------------------------------------------------------------|---------------------------------------------------------------------------------------------------|--|--|--|--|--|
| Select Source Type | Define how the tables join to each other. All tables must have at least one join defined.         |                                                                                                   |  |  |  |  |  |
| Select Tables      | Left Table:                                                                                       | Right Table:                                                                                      |  |  |  |  |  |
|                    | "public"."comun_entidad"                                                                          | "public"."comun_municipio"                                                                        |  |  |  |  |  |
| Define Joins       | Key Field:                                                                                        | Key Field:                                                                                        |  |  |  |  |  |
| <b>▲</b> ▶         | codigo                                                                                            | codigo                                                                                            |  |  |  |  |  |
|                    | nombre                                                                                            | nombre<br>entidad codigo                                                                          |  |  |  |  |  |
|                    |                                                                                                   | eniluau_coulgo                                                                                    |  |  |  |  |  |
|                    |                                                                                                   |                                                                                                   |  |  |  |  |  |
|                    |                                                                                                   |                                                                                                   |  |  |  |  |  |
|                    |                                                                                                   |                                                                                                   |  |  |  |  |  |
|                    |                                                                                                   |                                                                                                   |  |  |  |  |  |
|                    |                                                                                                   | Create Join                                                                                       |  |  |  |  |  |
|                    |                                                                                                   |                                                                                                   |  |  |  |  |  |
|                    | Join(s):                                                                                          |                                                                                                   |  |  |  |  |  |
|                    | "public"."unidadecon_unidad_economica".parroq<br>"public" "comun_parroquia" municipio_codigo - IN | ula_codigo - INNER JOIN - "public","comun_parroq<br>INER JOIN - "public" "comun_municipio" codigo |  |  |  |  |  |
|                    | "public"."comun_entidad".codigo - INNER JOIN - "                                                  | public"."comun_municipio".entidad_codigo                                                          |  |  |  |  |  |
|                    |                                                                                                   |                                                                                                   |  |  |  |  |  |
|                    |                                                                                                   |                                                                                                   |  |  |  |  |  |
|                    |                                                                                                   |                                                                                                   |  |  |  |  |  |
|                    |                                                                                                   | Delete Join                                                                                       |  |  |  |  |  |
|                    | < Back Next >                                                                                     | Finish Cancel                                                                                     |  |  |  |  |  |
|                    |                                                                                                   |                                                                                                   |  |  |  |  |  |

4.6 En este Momento ha sido creada la Fuente de datos "fuente\_sigesic".

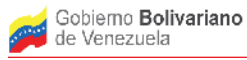

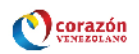

**Paso 5)** Crear el reporte Listado de Unidades Económicas por Ubicación Territorial a partir de la fuente de datos "fuente\_sigesic".

5.1 Luego de nuevo en la Consola para comenzar ha realizar el Reporte pulsamos New Report

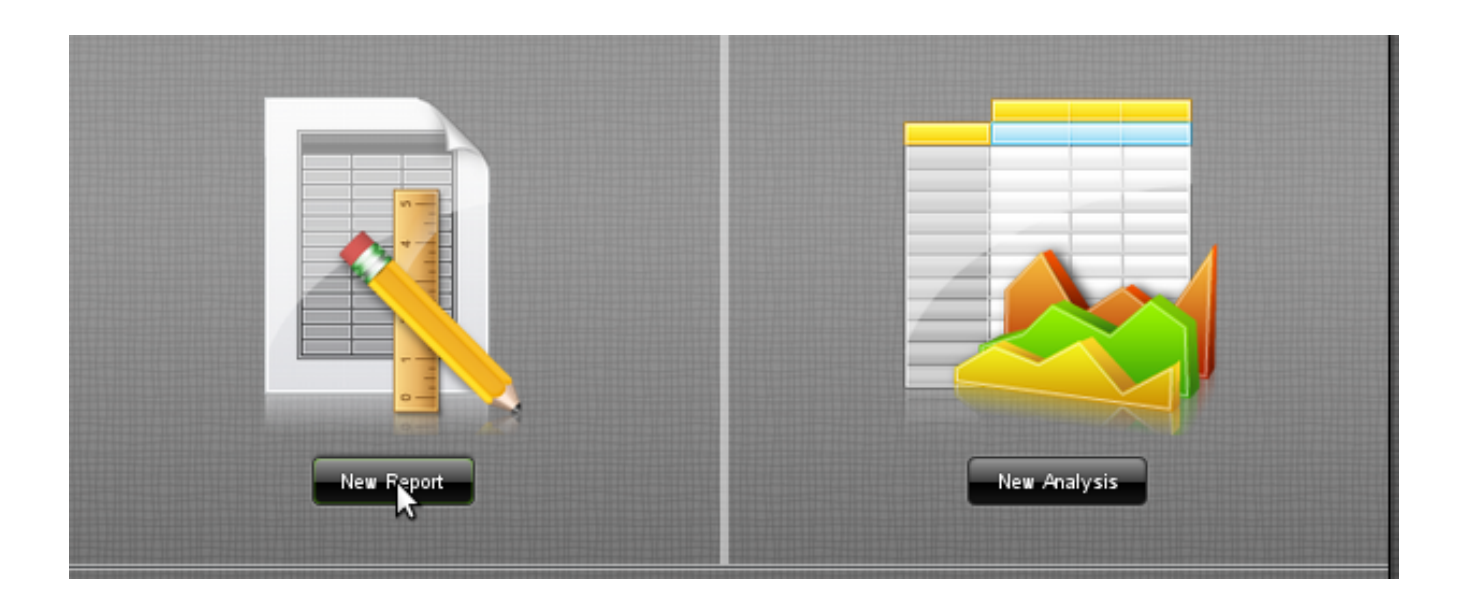

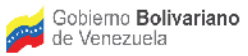

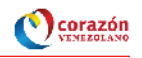

5.2 Luego Seleccionamos el Data Source, que previamente hemos creado "fuente\_sigesic" y pulsamos en el botón Next o en Make Selection.

| Select Data Source Make Selections Cu                                                                             | stomize Selections Report Settings                                                            |                                                          |
|----------------------------------------------------------------------------------------------------|-----------------------------------------------------------------------------------------------|----------------------------------------------------------|
| Select a Data Source<br>Available<br>fuente_sigesic<br>Inventory<br>Orders<br>Recursos Humanos<br>Edit Add Delete | Details<br>Unidadecon unidad economica<br>Comun parroquia<br>Comun municipio<br>Comun entidad | Description<br>This is the data model for fuente_sigesic |
| Apply a Template<br>Templates<br>Fall<br>Pentaho<br>Basic<br>Spring                                               | Thumbnail                                                                                     | Description Autumn Theme Template                        |

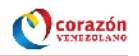

5.3 Ubicados en Make selection seleccionamos los campos de los cuales queremos ver el detalle y los colocamos en "Detail" utilizando los botones Add column(s) como se muestra en la figura, luego pulsamos el botón "Next"

| Select Data Source > Make Selections                 | Customize Selections Report Settings                     |                                                                         |                     |                                                                  |
|------------------------------------------------------|----------------------------------------------------------|-------------------------------------------------------------------------|---------------------|------------------------------------------------------------------|
| Ava lable Items                                      |                                                          | 2                                                                       | Distinct Selections | Selected Items                                                   |
| Cludad<br>Dr'<br>Dr2<br>Dr3<br>Dr4<br>Estatus Lecolo | id<br>liabora<br>Incee<br>Iair<br>Irss<br><i>Nombr</i> e | ≏airoquia cocigc<br>-antente<br>Razos ຣo¢iai<br>Rat<br>Sານ<br>S.ກລccooo |                     | Level '<br>[crag item here] [Lovol 2 ] [crag item here]          |
| EComun perroquia     Codigo     EComun municipio     | Mur icipio codigo                                        | NonLre                                                                  |                     | Level 3<br>[crag item here]                                      |
| Codigo                                               | Entidad cocigo                                           | Nombre                                                                  |                     | Detail:                                                          |
|                                                      |                                                          |                                                                         | ►<br>               | Nonbre<br>Nonbre<br>Add column(s) to Details list<br>Race social |
|                                                      |                                                          |                                                                         |                     | Fiters                                                           |

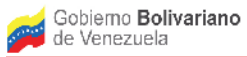

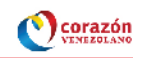

5.4 Luego en "customize selection" podemos personalizar la selección para por ejemplo ordenar los campos según Entidad, Municipio, Parroquia y Rif,

| elected Items                                                  | Formatting                                                                                                    | Constraints                      |                                                                    |                                                         |  |
|----------------------------------------------------------------|----------------------------------------------------------------------------------------------------|----------------------------------|--------------------------------------------------------------------|---------------------------------------------------------|--|
| Level 1<br>Level 2<br>Level 2<br>Level 3<br>Level 4<br>Level 5 | Ietault           1 234;-1234           -,234,-1,234           -,234;1,234;           -,234;1,234;           -,234;5(;1,234,56)           5,234,56;           5,234,56;           1,234,56;           5,234,56;           1,234,56;           1,234,56;           5,234,56;           1,234;(\$1,234,56)           5,1234;(\$1,234)           Aigmort           © Defaut           Carter | Current Setting                  | s<br>ee Form<br>aint 🕱<br>Select an item fr<br>Fiters list, and th | om the Groups, Details or<br>en dick 'Ade a Constraint' |  |
| etais<br>Nombre<br>Nombre<br>Rr                                | Certer<br>Certer<br>Calculation<br>Use Function<br>None<br>Count                                                                                                    | Sort Columns<br>Sort Detai Colur | nns                                                                |                                                         |  |
| Nombre<br>Razon social                                         |                                                                                                    | Cotumn                           | Table<br>Comun ent dad                                             | Asc/Desc<br>ascercing                                   |  |
| iters                                                          |                                                                                                    | Nombre<br>Nombre<br>Fif          | Comun municipo<br>Comun parroquia<br>Unidadecon un dad economica   | ascercing V<br>ascercing V<br>ascercing V               |  |

the second second with replacing a second second seco

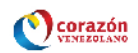

abril 30, 2013 @ 09:32

#### 5.5 De esta manera se Genera el Reporte siguiente:

#### Sin titulo 🕿 🛛 Vista previa 🕿 🛛 Vista previa (2) 🕿

#### Listado de Unidades económicas con Ubicación Territorial

| Nombre     | Nombre                  | Nombre        | Rif              | Nombre                                                           | Razon social                                                 |
|------------|-------------------------|---------------|------------------|------------------------------------------------------------------|--------------------------------------------------------------|
| Anzoátegui | Anaco                   | Anaco         | J296897239       | FULL PLAST, C.A.                                                 | FULL PLAST, C.A                                              |
| Anzoátegui | Diego Bautista Urbaneja | El Morro      | J314106570       | ALIMENTOS LBM CA                                                 | ALIMENTOS LBM C A                                            |
| Anzoátegui | Diego Bautista Urbaneja | Lecherías     | J060049334       | CONSTRUCCIONES<br>LOCURCIO,C.A.                                  | CONSTRUCCIONES LOCURCIO<br>CA                                |
| Anzoátegui | Fernando de Peñalver    | Sucre         | אל<br>J315092182 | INGENIERIA EN<br>SISTEMAS DE<br>IRRIGACION DE<br>VENEZUELA, C.A. | INGENIERIA EN SISTEMAS DE<br>IRRIGACION DE VENEZUELA<br>C.A. |
| Anzoátegui | Independencia           | Mamo          | J306332030       | FORESTAL TRILLIUM DE<br>VENEZUELA LLC, S.R.L.                    | FORESTAL TRILLIUM DE<br>VENEZUELA LLC, S.R.L.                |
| Anzoátegui | Simón Bolívar           | El Carmen     | G200098945       | NO INDICA                                                        | JUNTA ADMINISTRADORA<br>TEMPORAL DE BIENES DE VIVEX<br>C.A   |
| Anzoátegui | Simón Bolívar           | El Carmen     | J002519797       | CONIND DE VENEZUELA,<br>S.A.                                     | CONIND DE VENEZUELA S A                                      |
| Anzoátegui | Simón Bolívar           | El Carmen     | J294319556       | CORPORACION CESMAR<br>C.A.                                       | CORPORACION CESMAR, C.A.                                     |
| Anzoátegui | Simón Bolívar           | El Carmen     | J296474826       | COMERCIALIZADORA<br>DIFERCA CA                                   | COMERCIALIZADORA DIFERCA<br>CA                               |
| Anzoátegui | Simón Bolívar           | El Carmen     | J300666204       | DROGUERIA COBECA<br>ORIENTE, C.A.                                | DROGUERIA COBECA ORIENTE<br>C A                              |
| Anzoátegui | Simón Bolívar           | El Carmen     | J306442901       | EMATRO ORIENTE, C.A.                                             | EMATRO ORIENTE, C A                                          |
| Anzoátegui | Simón Bolívar           | El Carmen     | J307010622       | SERVICIO NORORIENTAL<br>DE DISTRIBUCION<br>SODICA CA             | SERVICIO NORORIENTAL DE<br>DISTRIBUCION SODICA C A           |
| Anzoátegui | Simón Bolívar           | San Cristóbal | J000358729       | TAPAS CORONA SA.                                                 | TAPAS CORONA S A                                             |
| Anzoátegui | Simón Bolívar           | San Cristóbal | J305842558       | MAYOR DE ALIMENTOS<br>BENFICA, C.A.                              | MAYOR DE ALIMENTOS BENFICA<br>C A                            |
| Anure      | San Fernando            | San Fernando  | 1297078380       | DROGUERIA DROLVILLA                                              |                                                              |

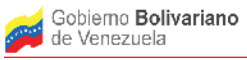

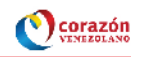

5.6 Como observamos en el reporte anterior en el titulo de las columnas aparece Nombre en lugar de Entidad, lo mismo sucede para Municipio y Parroquia, para evitar esto debemos editar la Fuente de Datos "fuente\_sigesic" para ello nos ubicamos de nuevo en "Select Data Source" y pulsamos la opción "edit"

| Se ect Data Source<br>Available<br>Available<br>Nuente_sigesic<br>Human Resources<br>Invertory<br>Ordore | donrize Selections Report Settings<br>Detaik<br>Unidadecon unidac economica<br>Comun paroquia<br>Comun mun cipio<br>Comun ent cad | Description<br>This is the data model for fuente is gesic |
|----------------------------------------------------------------------------------------------------|----------------------------------------------------------------------------------------------------|-----------------------------------------------------------|
| Ecit Acd Delete                                                                                          |                                                                                                    |                                                           |

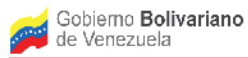

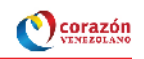

### 5.7 Luego en el Modelo Modificamos el campo "Display Name" y pulsamos Ok.

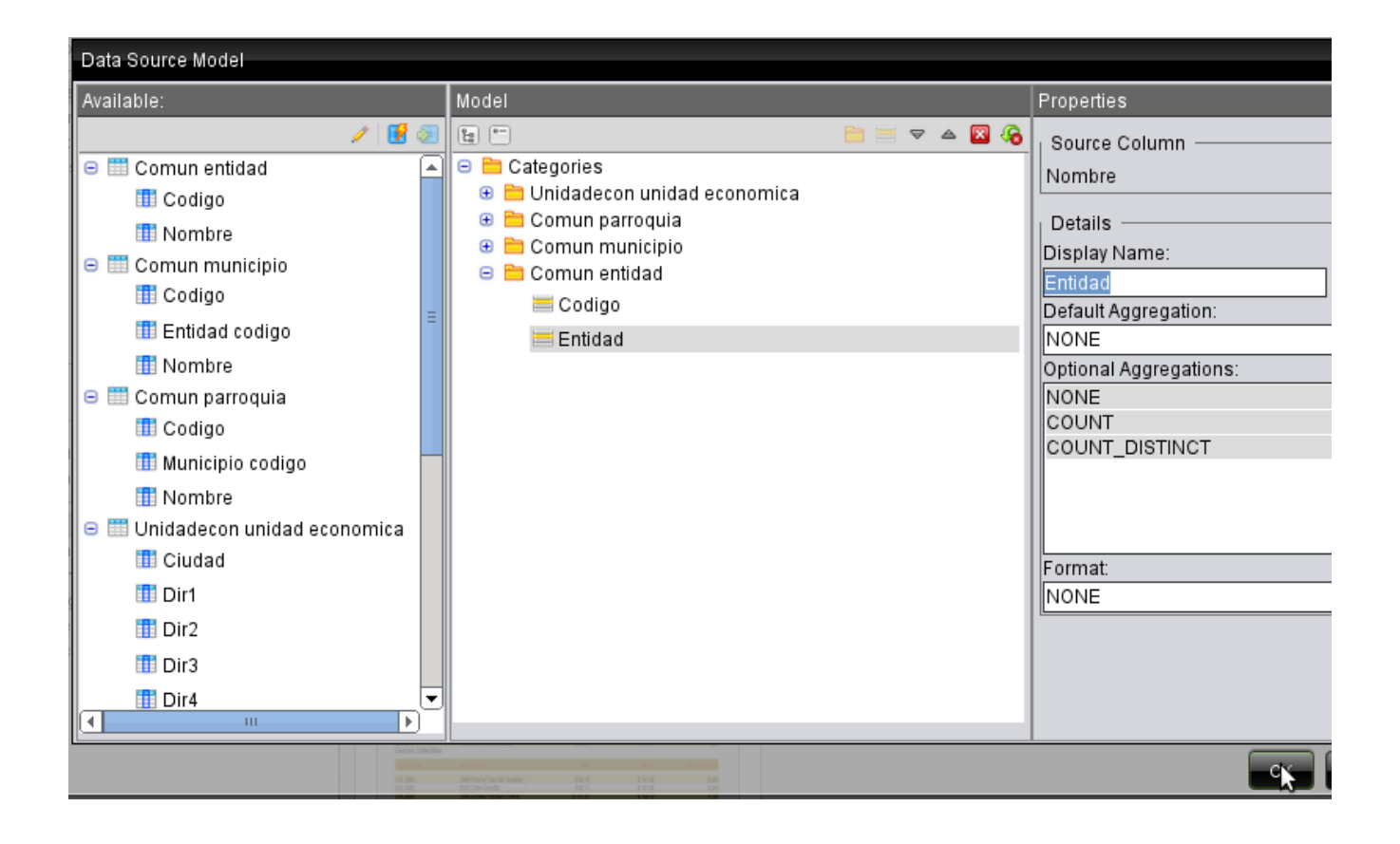

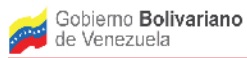

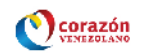

#### 5.8 Luego realizamos la misma modificación para Municipio y Parroquia.

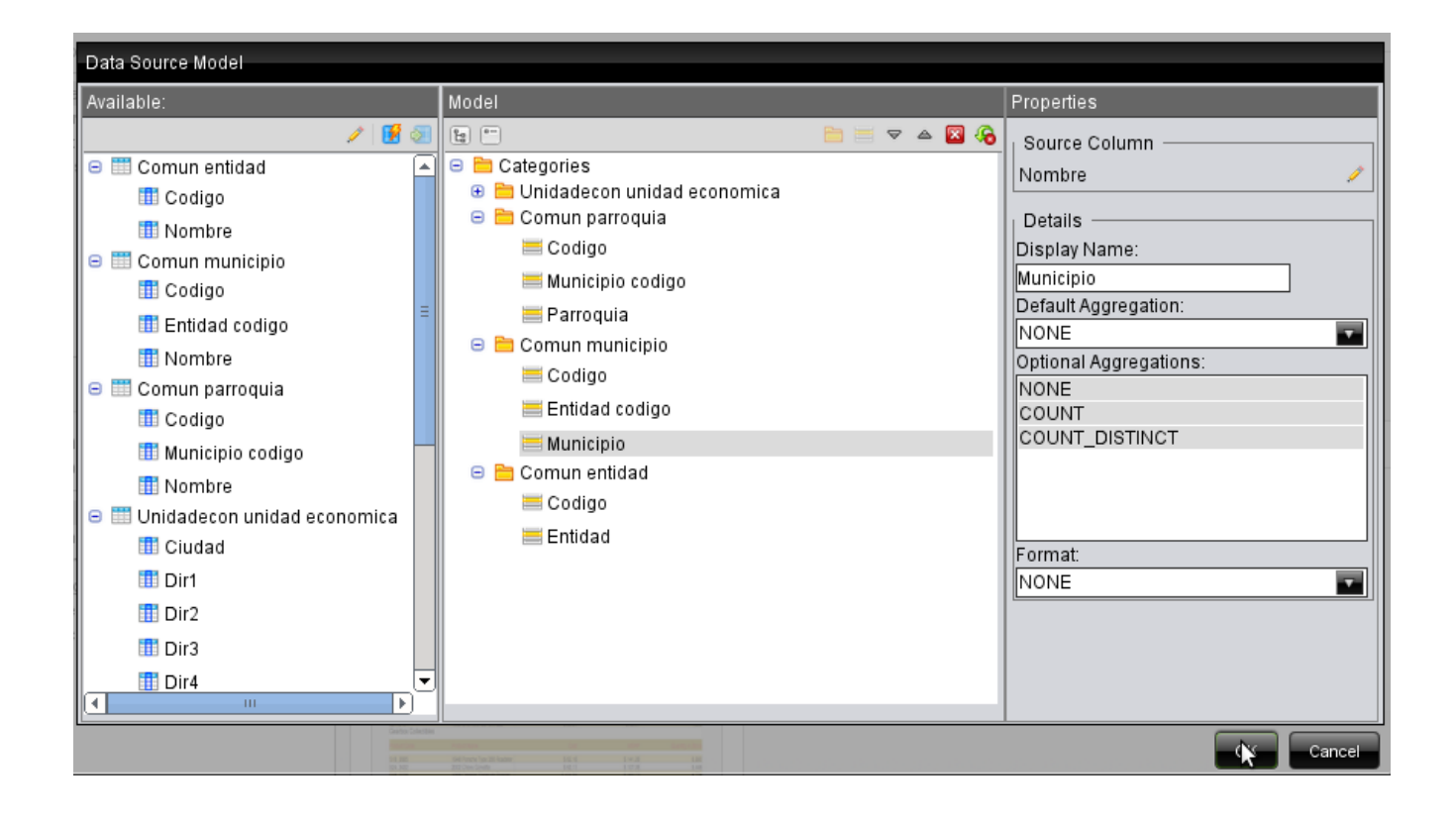

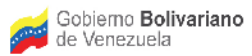

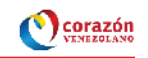

#### 5.9 Luego verificamos que los Campos han cambiado en el "Make Selection"

| Select Data Source Make Selection | ns Customize Selections Report Settings |                  |                   |  |
|-----------------------------------|-----------------------------------------|------------------|-------------------|--|
| Ausilahla kama                    |                                         |                  |                   |  |
| Available items                   |                                         |                  | Distinct Selectio |  |
| EUnidadecon unidad economica —    |                                         |                  |                   |  |
| Ciudad                            | ld                                      | Parroquia codigo |                   |  |
| Dir1                              | llaboral                                | Patente          |                   |  |
| Dir2                              | Inces                                   | Razon social     |                   |  |
| Dir3                              | Isir                                    | Rif              |                   |  |
| Dir4                              | lvss                                    | Snc              |                   |  |
| Estatus ueco id                   | Nombre                                  | Sunacoop         | Sunacoop          |  |
| Comun parroquia                   |                                         |                  |                   |  |
| Codigo                            | Municipio codigo                        | Parroquia        |                   |  |
| Comun municipio                   |                                         | N.               |                   |  |
| Codigo                            | Entidad codigo                          | Municipio        |                   |  |
| Comun entidad                     |                                         |                  |                   |  |
| Codigo                            | Entidad                                 |                  |                   |  |

5.10 Realizando el mismo Reporte anterior vemos como cambia para la visualización del Reporte Final.

|                                                         |                         |           |            |                                                                  | April 30, 2013 @ 11:48                                       |  |  |  |
|---------------------------------------------------------|-------------------------|-----------|------------|------------------------------------------------------------------|--------------------------------------------------------------|--|--|--|
| Listado de Unidades Económicas por Ubicación Geográfica |                         |           |            |                                                                  |                                                              |  |  |  |
| Entidad                                                 | Municipio               | Parroquia | Rif        | Nombre                                                           | Razon social                                                 |  |  |  |
| Anzoátegui                                              | Anaco                   | Anaco     | J296897239 | FULL PLAST, C.A.                                                 | FULL PLAST, C.A                                              |  |  |  |
| Anzoátegui                                              | Diego Bautista Urbaneja | El Morro  | J314106570 | ALIMENTOS LBM CA                                                 | ALIMENTOS LBM C A                                            |  |  |  |
| Anzoátegui                                              | Diego Bautista Urbaneja | Lecherías | J060049334 | CONSTRUCCIONES<br>LOCURCIO,C.A.                                  | CONSTRUCCIONES LOCURCIO<br>CA                                |  |  |  |
| Anzoátegui                                              | Fernando de Peñalver    | Sucre     | J315092182 | INGENIERIA EN<br>SISTEMAS DE<br>IRRIGACION DE<br>VENEZUELA, C.A. | INGENIERIA EN SISTEMAS DE<br>IRRIGACION DE VENEZUELA<br>C.A. |  |  |  |